## Mathematica\_12.0.0\_Mac 版インストール手順

Mathematica\_12.0.0\_Mac版は「Mathematica\_12.0.0\_Japanese\_MAC\_DM.dmg」ファイルがインスト ールに必要です。所定の手順に従って事前に入手しておいてください。

作業時にダウンロードを行います。およそ 6G の容量が必要です。また、インストール時は更におよ そ 15G の容量が必要です。

「Mathematica\_12.0.0」インストール

1. 「Mathematica\_12.0.0\_Japanese\_MAC\_DM.dmg」を開き、しばらく待ちます。

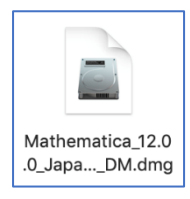

2. Mathematica のアイコンをダブルクリックします。

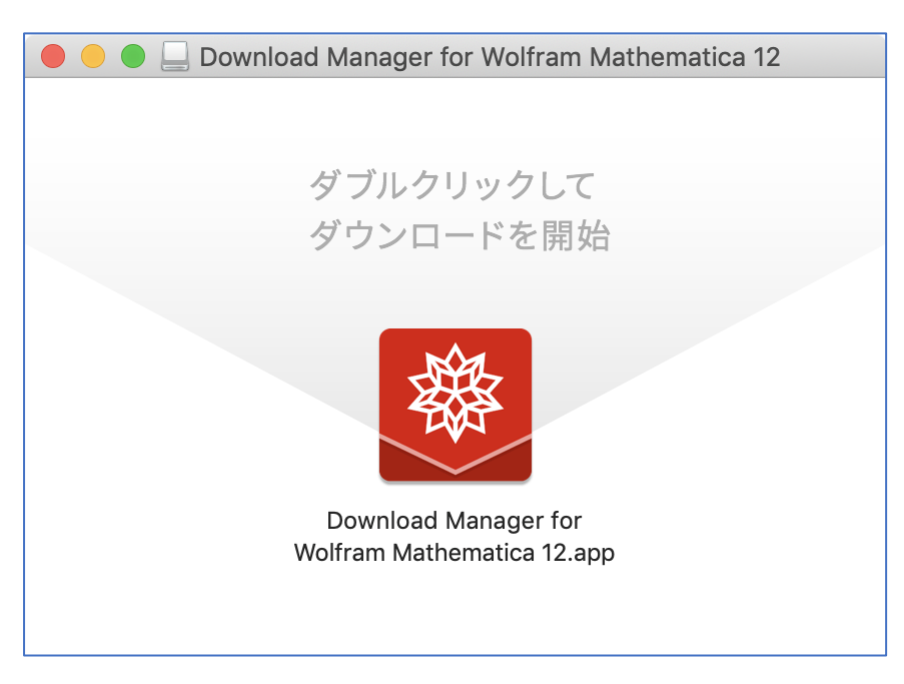

3. 下図のエラーが表示されたら「ディスクイメージを取り出す」ボタンを押してから、以下の操作をしてください。何も起きなければ4に進んでください。

|   | "Wolfram Mathematica 11.3 Download<br>Manager.app"は壊れているため開けません。 ディスク<br>イメージを取り出す必要があります。                                                                                               |
|---|----------------------------------------------------------------------------------------------------|
|   | "Wolfram Mathematica 11.3 Download Manager.app"はディ<br>スクイメー<br>ジ"Mathematica_11.3.0_Japanese_MAC_DM.dmg"内にありま<br>す。 このディスクイメージは"Safari"により今日の11:20に<br>intra.ipc.tcu.ac.jpからダウンロードされました。 |
| ? | キャンセル ディスクイメージを取り出す                                                                                                    |

(ア)「ターミナル」を起動します。

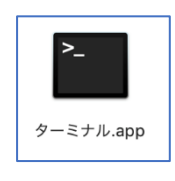

 (イ)以下のコマンドを入力して Enter を押します。パスワード入力を求められるので、Mac のパス ワードを入力して Enter を押してください。(パスワード文字は表示されませんが、これは仕様 です。)

sudo spctl --master-disable

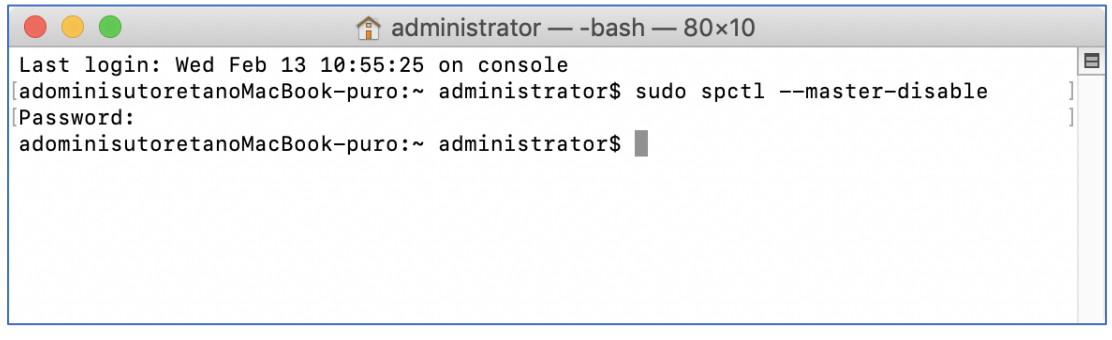

操作後は「ターミナル」を閉じても大丈夫です。

(ウ)項番1の操作に戻ってください。

4. ダウンロードが始まります。しばらく待ちます。

| <b>8</b>    | WOLFRAM<br>DOWNLOAD MANAGER           |
|-------------|---------------------------------------|
| ◆ 状態        | 🖻 パフォーマンス 🛛 🏟 設定                      |
| プログラム<br>状態 | Wolfram Mathematica 12<br>ダウンロードしています |
| バイト         | 6 GB 残り / 6 GB                        |
| 速度          | 17.77 MB/s                            |
| 時間          | 所要時間を推定しています                          |
| [           | ■ 休止 再開                               |

5. ダウンロードが完了したら、「起動」ボタンを押します。

| WOLFRAM<br>DOWNLO                   | AD MANAGER |      | _ × |
|-------------------------------------|------------|------|-----|
| ◆ 状態 🗾 パフォーマンス                      | ✿ 設定       |      |     |
| プログラム Wolfram Mathemat<br>状態 終了しました | ica 12     | ブラウズ | 起動  |

6. dmg ファイルが展開されます。しばらく待ちます。

| "M-OSX-LJ-12.0.0-6226209.dmg"を開いていま | <b>ず</b> |
|-------------------------------------|----------|
|                                     | キャンセル    |
| 検証中                                 | スキップ     |
|                                     |          |

7. Mathematica インストーラウィンドウが表示されます。下図を参考に、製品のアイコンをアプリケ ーションフォルダの画像部分にドラッグしてインストールを始めます。

|                                                            | 🚇 Mathematica                            |                                                     |
|------------------------------------------------------------|------------------------------------------|-----------------------------------------------------|
| W(<br>M/                                                   | OLFRAM<br>ATHEMATIC<br>日                 | <mark>A°12</mark><br>本語版                            |
| インストールするにはMathematica<br>アイコンをアプリケーションフォルダ<br>にドラッグしてください. | アプリケーションフォルダを開き,<br>Mathematicaを起動しましょう. | WolframScriptは, アイコンを<br>ダブルクリックしてインストール<br>してください. |
| Mathematica.app                                            | アプリケーション                                 | WolframScript.pkg                                   |
|                                                            |                                          | © Wolfram Research, Inc.                            |

(ア)旧バージョンをインストール済み PC の場合は以下の画面が表示されます。この場合は、「置き 換える」を押してください。

| "M<br>す。 | athematica.app"という名前<br>現在移動中の新しい項目で間 | 前の古い項目がすでに<br>置き換えますか <b>?</b> | この場所にありま |
|----------|---------------------------------------|--------------------------------|----------|
|          | 両方とも残す                                | 中止                             | 置き換える    |

8. インストールが始まります。しばらく待ちます。

| JAL | "Mathematica"を"アプリケーション"にコピー中 |          |
|-----|-------------------------------|----------|
|     | 94.2 MB / 14.46 GB - 約15分     | <b>W</b> |

上図作業が終えればインストールは完了です。

「WolframScript」 インストール

Mathematica インストーラウィンドウは表示されたままです。引き続き、WolframScript をインストールする場合は、「WolframScript.pkg」をダブルクリックしてインストールをおこないます。

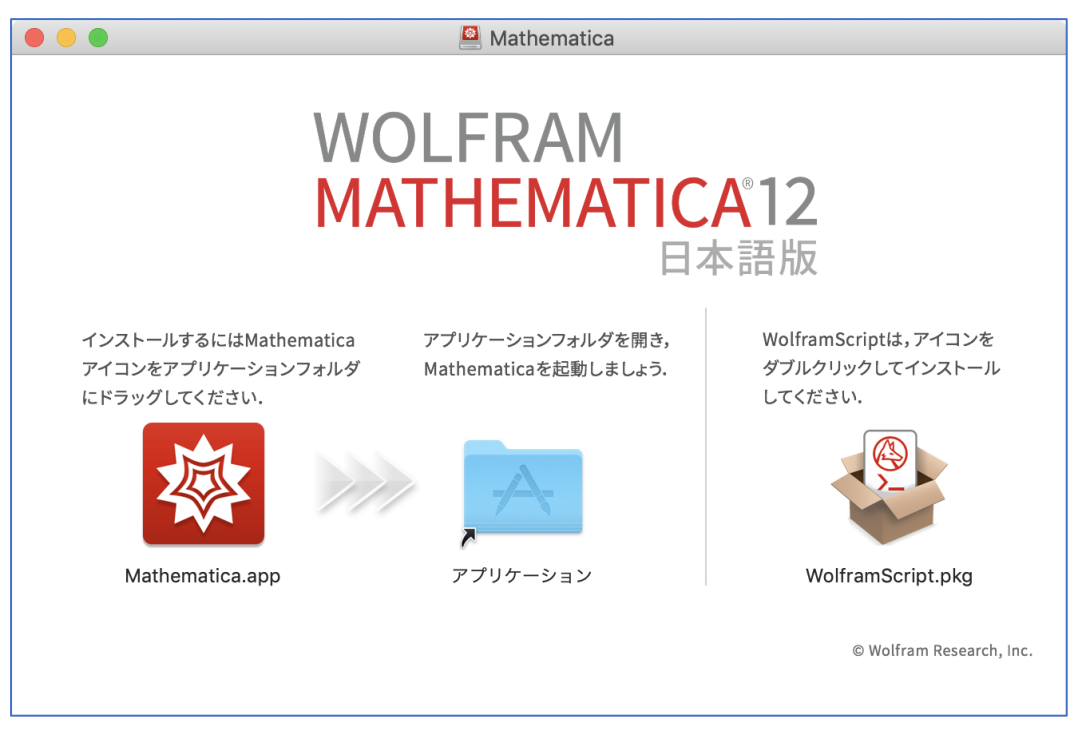

2. 「続ける」を押します。

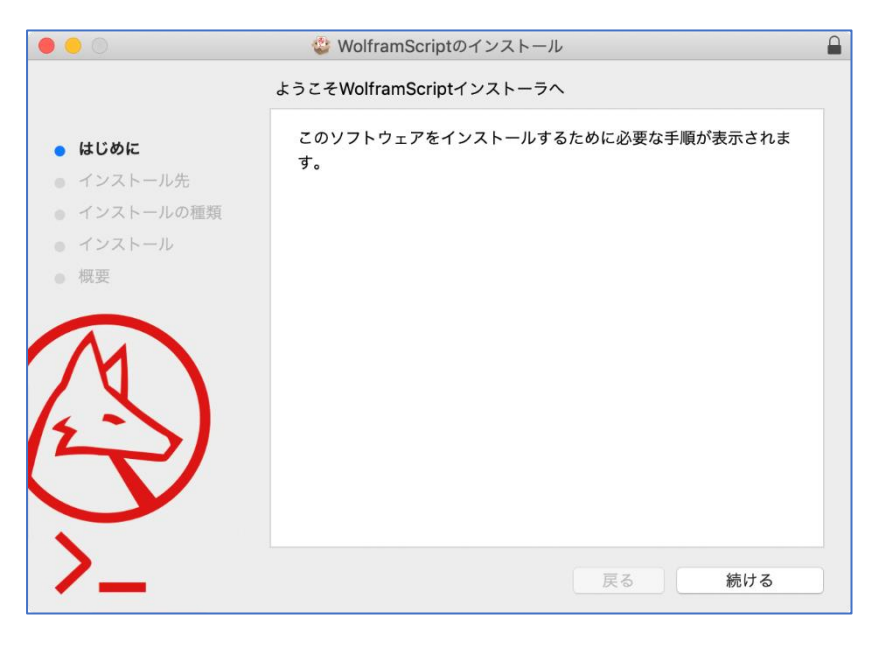

3. 「インストール」を押します。

|                                                                                          | 🕸 WolframScriptのインストール                                                                                            |
|------------------------------------------------------------------------------------------|----------------------------------------------------------------------------------------------------|
|                                                                                          | "Macintosh HD"に標準インストール                                                                                           |
| <ul> <li>はじめに</li> <li>インストール先</li> <li>インストールの種類</li> <li>インストール</li> <li>概要</li> </ul> | この操作には、コンピュータ上に3.9 MBの領域が必要です。<br>ディスク*Macintosh HD*にこのソフトウェアを標準インストールす<br>るには、*インストール*をクリックしてください。<br>インストール先を変更 |
| >_                                                                                       | カスタマイズ 戻る インストール                                                                                                  |

4. 使用している Mac のパスワードを入力して「ソフトウェアをインストール」を押します。

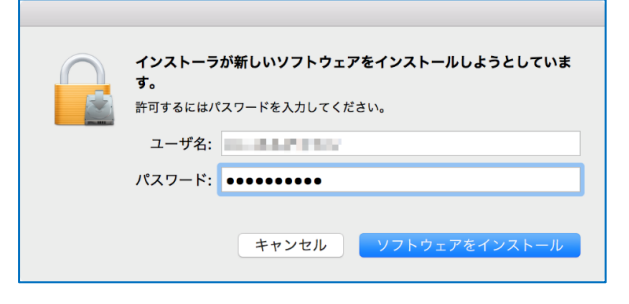

5. インストールが始まります。下図の画面になりましたら完了です。「閉じる」ボタンを押します。

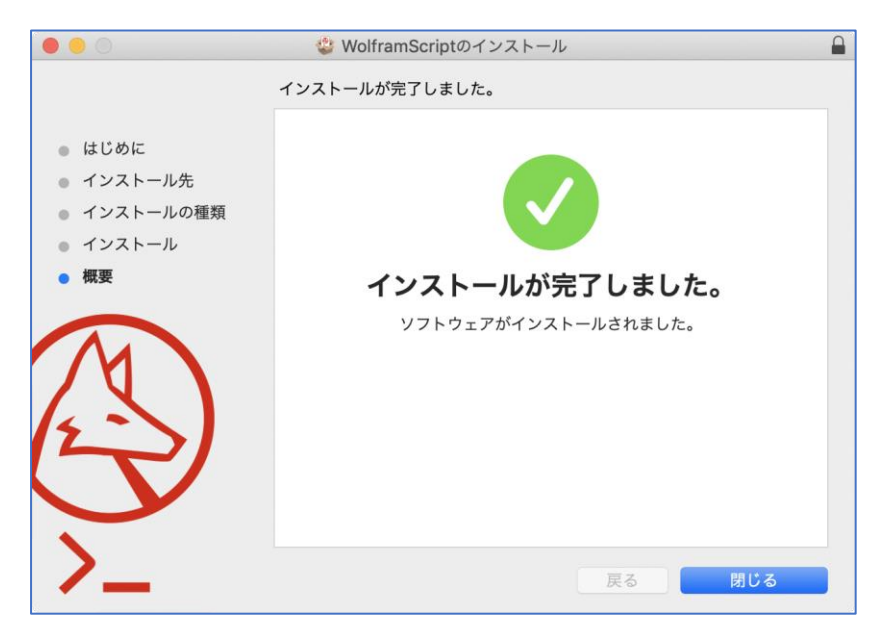

アクティベーション

1. 「別の方法でアクティベート」ボタンを押します。

| Wolfram製品のアクティペーション                                                                                      |         |
|----------------------------------------------------------------------------------------------------|---------|
| WOLFRAM MATHEMATICA                                                                                      |         |
| オンラインでアクティベートする<br>以下にアクティベーションキーをタイプして「アクティベート」<br>ボタンをクリックしてください.<br>アクティベーションキー<br>(XXXX-XXXX-XXXXXX) |         |
| <ul> <li>オンラインアクティベーションとは? »</li> <li>Wolframプライバシーポリシー »</li> <li>終了</li> <li>別の方法でアクティベート</li> </ul>   | アクティベート |

(ア)過去に(教育用)を入れていた PC の場合は以下の画面が表示されることがあります。この場合は、「サーバ名」欄に入手済みキー情報を入力して、「アクティベート」ボタンを押して、項番4へ進んでください。(画面は Windows 版のものです。)

| ネットワー               | -カライセンスサーバへ接続                                               |
|---------------------|-------------------------------------------------------------|
| MathLM<br>ライt<br>さ( | 2ンスサーバを起動するコンピュータの名前またはIPアドレス名を入力してくだ-<br>N.                |
| サーバ名                |                                                             |
| 1                   | マシン はWolfram Mathematica<br>12 0の古いバージョンのライヤンスマネージッを起動していて、 |
| A                   | ライセンスを発行することができません。<br>MathLMのアップグレードについてシステム管理者にご連絡ください。   |

2. 「ネットワークライセンスサーバに接続する」を選択します。

| Wolfram製品のアクティペーション                                                                                        |  |
|----------------------------------------------------------------------------------------------------|--|
| WOLFRAM MATHEMATICA                                                                                        |  |
| アクティベートする方法をお選びください<br>オンラインアクティベーション(推奨)<br>コンピュータがインターネットに接続されている必要があります。                                |  |
| 手動アクティベーション<br>オンラインアクティベーションに問題がある場合はこの方法をお使いください。                                                        |  |
| <ul> <li>キットワークライセンスサーバに接続する</li> <li>お使いの製品用ライセンスサーバ MathLM</li> <li>のネットワーク内の場合はこの方法をお使いください。</li> </ul> |  |
| 終了                                                                                                    |  |

3. 「サーバ名」欄に入手済みキー情報を入力して、「アクティベート」ボタンを押します。

| Wolfram製品のアクティベーション                                                                                          |
|----------------------------------------------------------------------------------------------------|
| WOLFRAM MATHEMATICA                                                                                          |
| <mark>ネットワークライセンスサーバへ接続</mark><br>MathLM<br>ライセンスサーバを起動するコンピュータの名前またはIPアドレス名を入力してくだ-<br>さい.<br>サーバ名 ■●■■■■■■ |
| 終了 別の方法でアクティベート アクティベート                                                                                      |

4. 「この契約条件に同意する」にチェックを入れて、「OK」ボタンを押します。

| 0 •                                                                          | ライセンス契約                                                                                                    |                                                                                                    |
|------------------------------------------------------------------------------|----------------------------------------------------------------------------------------------------|----------------------------------------------------------------------------------------------------|
| WOLFRA                                                                       | M MATHEMATIC                                                                                                    | Α                                                                                                    |
| ライセンス契約を                                                                     | ·<br>·読む                                                                                                    |                                                                                                    |
| この製品をお使いにな                                                                   | るには,以下の契約条件をお読みになり,『                                                                                                    | 司意されなければなりません.                                                                                            |
| 翻訳                                                                           |                                                                                                    | 0                                                                                                    |
| WRIが英語版の契約条件のたものであり、英語版の契約条件の内容と翻訳の内容                                        | ♥翻訳をお客様に提供した場合、お客様はこの翻訳か<br>≌約条件がお客様とWRIの関係を規定することに合意<br>₽の間に矛盾または相違がある場合には、英語版が優                                                     | がお客様の便宜のためだけに提供され<br>ましなければなりません。英語版の契<br>優先されます。                                                         |
| 合意                                                                           |                                                                                                    |                                                                                                    |
| これは拘束力のある契約で                                                                 | *す、全条項をお読みの上、コピーを保管してくださ                                                                                                    | žν.                                                                                                    |
| 本ライセンス契約の条項は<br>修正変更は, https://www.v                                         | t, 弊社の自由裁量により, 予告なしに随時変更され<br>wolfram.com/legal/agreements/wolfram-mathematic                                                         | nることがあります、これらの条項の<br>aにおいて告知されます,                                                                         |
| 本ソフトウェアにアクセス<br>お読みください、「同意し<br>る、または本製品をインス<br>「本契約」)によって拘束<br>セスしたり、本製品をコト | 、または本ソフトウェアをインストールもしくは6<br>,ます」ボタンをクリックする、メディアの包装を8<br>、トールもしくは使用することによって、お客様が4<br>されることに合意したとみなされます。本契約の多<br>- インパンール、または使用したりオスことはつ | 使用する前に、以下の条件を注意して<br>開ける、本製品をダウンロードす<br>\$Mathematicaライセンス契約(以下<br>条件を認めない場合は、本製品にアク<br>できませんので、本製品の追加のコピ |
| ✓ この契約条件に                                                                    | 司意する                                                                                                    |                                                                                                    |
| 終了                                                                           |                                                                                                    | 印刷 OK                                                                                                    |

5. アクティベートが完了して、Mathematica が起動します。

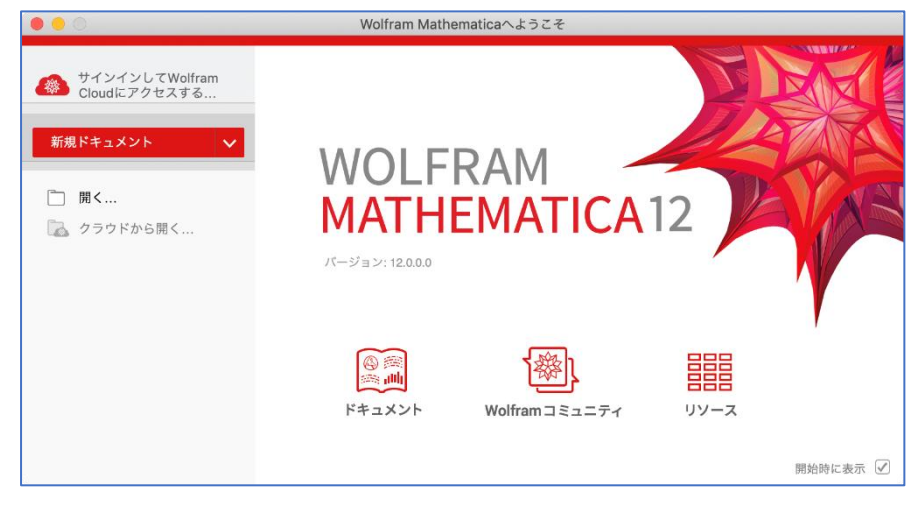

アンインストール

Mathematica をアンインストールするには、次のディレクトリを削除します。(存在しない場合は省略)

- /Applications/Mathematica.app/
- /Library/Mathematica/
- ~/Library/Mathematica/

コンピュータによっては、これらのファイルが隠されている場合があります。隠されたフォルダにア クセスするには、Finder アプリケーションを開きます。Command + Shift + G を押してファイル検索ダ イアログを開き、例えば「 ~/Library/Mathematica/ 」と入力します。すると Finder が隠されたフォル ダを開きます。